## New Student Orientation

**Orientation Application Instructions** 

1. Go to <u>www.pvcc.edu</u>

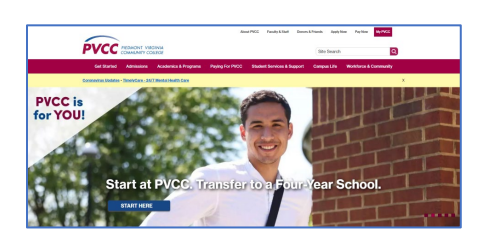

2. Click My PVCC in the upper right-hand corner

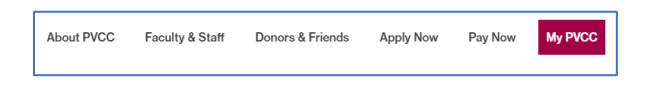

3. Log in using your VCCS username and password. A typical VCCS username looks something like ab1234. It is also a part of your VCCS email address. For example, ab1234@email.vccs.edu.

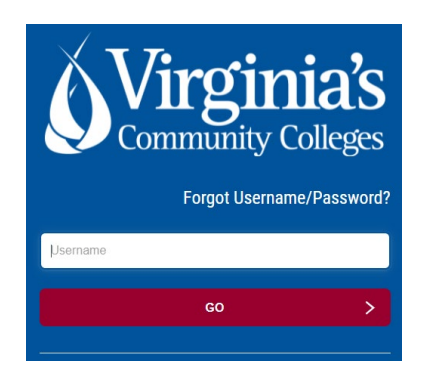

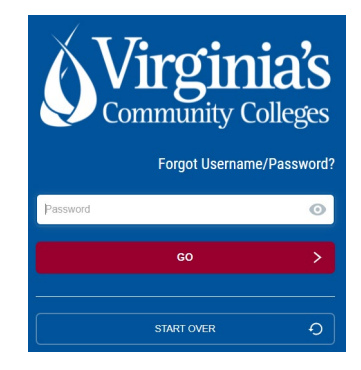

4. Click the Go2Orientation icon.

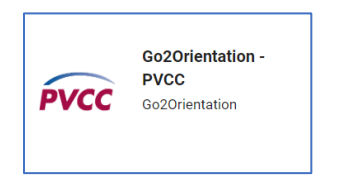

5. Click New Student Orientation in the bottom left-hand corner and complete it.

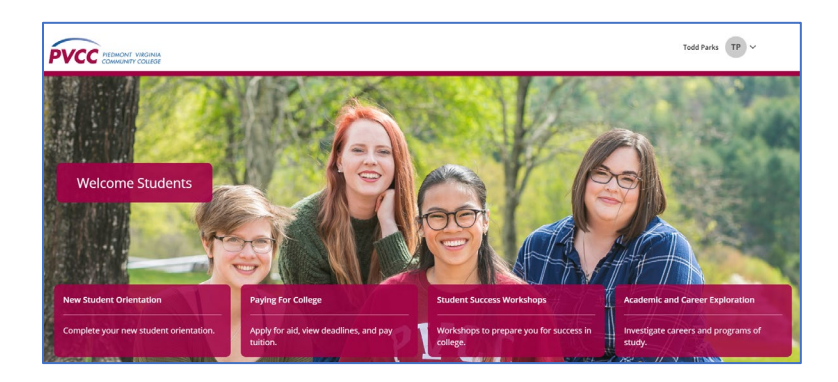

You may access New Student Orientation and other resources through your dashboard (see image above) any time.